# Kurzanleitungen

## DIE EMV-VERBANDSLIEFERANTEN

- Wie übernehme ich die Stammdaten der Verbandslieferanten aus dem EMV-Intranet?
- Wie übernehme ich die Rabattstaffeln und Konditionen aus dem EMV-Intranet?
- Wie halte ich die Daten der EMV-Verbandslieferanten aktuell?

### Inhalt

| 1 | DATENÜ    | BERNAHMEN AUS DEM EMV-          |
|---|-----------|---------------------------------|
|   | INTRA     | NE1Z                            |
|   | 1.1 EN    | MV-Händlerportal aufrufen2      |
|   | 1.2 Li    | eferanten auswählen2            |
|   | 1.3 Da    | aten exportieren2               |
|   | 1.4 Da    | atenübernahme nach              |
|   | MÖBELP    | 1LOT2                           |
|   | 1.5 Da    | aten in MÖBELPILOT einpflegen.3 |
| 2 | RABAT     | TSTAFFELN UND                   |
|   | Kondi     | TIONEN ÜBERNEHMEN4              |
|   | 2.1 Fo    | ormular Lieferantenkondition    |
|   | aufrufen  | 4                               |
|   | 2.1.1     | Formularreiter: Kondition4      |
|   | 2.1.2     | Formularreiter: Verband4        |
| 3 | STAMM     | IDATEN UND KONDITIONEN          |
|   | ABGLE     | ICHEN6                          |
|   | 3.1 At    | ogleich der Lieferanten-        |
|   | Stammdat  | en6                             |
|   | 3.2 At    | ogleich der Lieferanten-        |
|   | Kondition | en6                             |

- 1 Datenübernahmen aus dem EMV-Intranet
- 1.1 EMV-Händlerportal aufrufen

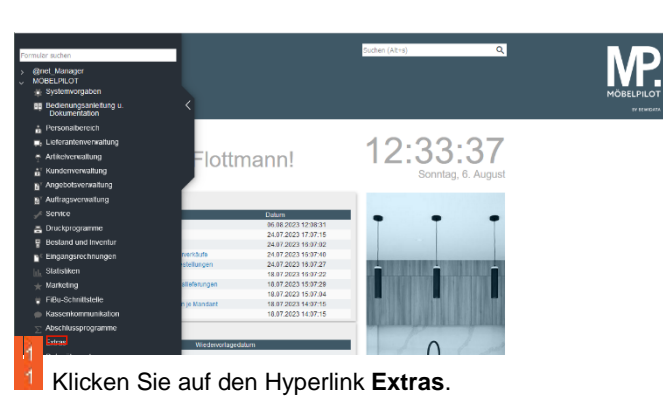

Ethas (1972) Vodovoraget antinograf 1887/2001/97/20 shouse standy vanaourily (1987/2001/97/20 vanaourily (1987/2001/97/18 vanaourily (1987/2001/97/18) vanaourily (1987/2001/97/18) vanaourily (1987/2001/97/18)

Klicken Sie im Inhaltsverzeichnis auf den entsprechenden Hyperlink.

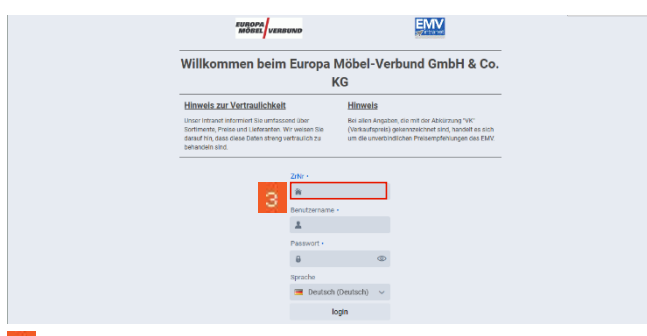

Klicken Sie auf das Eingabefeld **ZrNr**. und beginnen Sie mit der Eingabe Ihrer Zugangsdaten (ZrNr., Benutzername und Passwort).

Abschließend klicken Sie auf die Schaltfläche login.

#### 1.2 Lieferanten auswählen

| Datei       | Naviga  | tion Me   | dien   | Lieferant | Model                                                 | Aktion                                               | Auftrag                                               | Partner                                    | Umsatz                               | Bonus                                | Rechnung                                | Marketing                                    | Chefbriefe                                  | Dienstp                | 6 🖬      | Session<br>14:55:34 | 8      |
|-------------|---------|-----------|--------|-----------|-------------------------------------------------------|------------------------------------------------------|-------------------------------------------------------|--------------------------------------------|--------------------------------------|--------------------------------------|-----------------------------------------|----------------------------------------------|---------------------------------------------|------------------------|----------|---------------------|--------|
|             | D       | rucken    |        | BN<br>Po  | ck, 77777 MUST<br>K akad'or, Belg<br>Isterclab, Natur | IER-LALIS, Larz<br>ion, Contur-Rüs<br>e-Polatar, WKH | er Login: 22.03<br>he. Discourt Pr<br>FASO, glebel co | 2023<br>vil EMC Global<br>mfort, global fa | l Kioho, Home O<br>mily global salad | ompany, Käche A<br>It, Reum, Freunde | ktiv, Polsterado, I<br>, Natura Home, L | Regenta, Trend Store<br>abenaart, Contur Ein | younghome. Power K<br>ichter, 00821 Deniteg | olicktion.<br>prantis, | EWN      | EUROPA<br>MOBEL VI  | ERBUN  |
|             |         |           |        | 4         | eferant<br>Br Ans<br>Gariel                           | Modell<br>preshpartner:                              | e Aki<br>Deski Mock<br>und de                         | ion                                        | Infoporta                            | I Medie                              | n                                       | Suchen                                       | Such-Center                                 | No                     | waliste  | Infopo              | rtal   |
| Nev         | VSII    | ste       |        |           | LINE                                                  | e G192 G4619<br>e Hilfe                              | 1320                                                  |                                            |                                      |                                      |                                         |                                              |                                             |                        |          |                     |        |
| Änden<br>ab | Ingen   | 08.07.202 | Z3     | 11        | Alle Liefe<br>anzeigen                                | ranten                                               | He                                                    | stige News<br>blenden                      |                                      | Details<br>einklappe                 | n                                       | Nur wichtige<br>Daten                        | Warengrup                                   | openfi                 | Q, SU    | che                 |        |
| Liefe       | rant    |           |        |           | SI                                                    | atus: K-                                             | Kondition                                             | B-Besch                                    | reibung, C                           | -Container                           | T=Typenp                                | alan, IDM-IDN                                | A-Datei AKZ:                                | A-Geän                 | dert, N- | Neu, Z-Zuki         | ánftig |
| ÷           |         | s         | itatus | Ände      | nungen                                                |                                                      |                                                       |                                            |                                      |                                      |                                         | c                                            | iültig ab 🛛 🤆                               | Seändert               | AK2      |                     |        |
|             |         |           |        |           |                                                       |                                                      |                                                       |                                            |                                      |                                      |                                         |                                              |                                             |                        |          |                     |        |
|             |         |           |        |           |                                                       |                                                      |                                                       |                                            |                                      |                                      |                                         |                                              |                                             |                        |          |                     |        |
|             |         |           |        |           |                                                       |                                                      |                                                       |                                            |                                      |                                      |                                         |                                              |                                             |                        |          |                     |        |
| Mod         | ell / A | rtikel    |        |           |                                                       | Status                                               | P=Preis                                               | B=Besch                                    | reibung, C                           | -Container                           | T=Typenp                                | alan, IDM+IDN                                | I-Datei AKZ:                                | A=Geän                 | dert, N= | Neu, Z=Zuki         | anftig |
| •           |         | 8         | tatus  | Ände      | rungen                                                |                                                      |                                                       |                                            |                                      |                                      |                                         | (                                            | sültig ab 🛛 🗧                               | seändert               | AK2      |                     |        |
|             |         |           |        |           |                                                       |                                                      |                                                       |                                            |                                      |                                      |                                         |                                              |                                             |                        |          |                     |        |

# Klicken Sie auf das Eingabefeld Lieferant.**1.3 Daten exportieren**

| Datei    | Navigation Medien Liefe    | rant Modell Aktion A                                                                                                    | uftrag Pa                                                | artner U                             | Imsatz Bonu                                     | Rechnun                                   | g Marketing                                     | Chefbriete                                    | Dienstpi 🕻 🖬 🔹 | Session<br>14:55:00 |
|----------|----------------------------|----------------------------------------------------------------------------------------------------|----------------------------------------------------------|--------------------------------------|-------------------------------------------------|-------------------------------------------|-------------------------------------------------|-----------------------------------------------|----------------|---------------------|
| Drucke   | n WWS-Export               | Wick, 77777 MUSTERHAUS, Latzter Log<br>DAY, akad'or, Delgien, Contur-Kliche, Di<br>Pointerolub, Natura Poleter, WKH FISD | pri 22.08.2029<br>scourt Profi, EMI<br>global comfort, r | C, Globel-Kische<br>global tamily gl | Norre Company, Hild<br>Istal select, Rourt Piec | n Almı, Polenerado,<br>Inde, Kotura Home, | Regenta, Trend Store,<br>Jobersont, Centur Eini | jounghome, Power Kol<br>Inter, 60804 Gerdargo | EMV            |                     |
|          | 9                          | Lieferant Modelle                                                                                                    | Aktion                                                   | info                                 | oportal Med                                     | lien                                      | Suchen                                          | Such-Center                                   | Newsliste      | Infoportal          |
| Liefe    | erant                      | Br Attgeschaatter Cash<br>denstrondigenverband d<br>Telefon 0152 04615320<br>Unk zur Hille                               | i Mada                                                   |                                      |                                                 |                                           |                                                 |                                               |                |                     |
| Kurzlist | e Konventionalstrafenliste | Warengruppen IDM Modell                                                                                                  | übersicht                                                |                                      |                                                 |                                           |                                                 |                                               |                |                     |
| VLNr 0   | Kurzbezeichnung *          | Strasse 0                                                                                                    | Land 0                                                   | PLZ 0                                | Ort o                                           | Telef                                     | onne o                                          |                                               |                | í                   |
| 732943   | 4SEASONS-OUTDOOR           | Porschestr. 13                                                                                                    | DE                                                       | 21423                                | Winsen/Luhe                                     | +49 4                                     | 171 6687080                                     |                                               |                |                     |
| 717260   | BSEASONS                   | Hastedter Osterdeich 25                                                                                                  | DE                                                       | 28207                                | Bremen                                          | +49 4                                     | 121 22159850                                    |                                               |                |                     |
| 713367   | ABLO-BLOMMAERT             | Wijngaardveld 19                                                                                                    | BE                                                       | 9300                                 | Aalst                                           | +32 5                                     | \$3 77 67 00                                    |                                               |                |                     |
| 005437   | ACTONA-GROUP               | Smedegaardvej 6 A, Tvis                                                                                                  | DK                                                       | 7500                                 | Holstebro                                       | +45.9                                     | 6 13 51 11                                      |                                               |                |                     |
| 711611   | ACTONA GROUP D             | Smedegaardvej 6 A, Tvis                                                                                                  | DK                                                       | 7500                                 | Holstebro                                       | +45                                       | 6 13 51 11                                      |                                               |                |                     |
| 714181   | ADA NOVA                   | Rákóczi út 154                                                                                                    | HU                                                       | 9900                                 | Körmend                                         | +36 9                                     | 2 577 110                                       |                                               |                |                     |
| 718269   | ADA-NOVA-MUSTERRING        | Rákóczi út 154                                                                                                    | HU                                                       | 9900                                 | Körmend                                         | 4361                                      | 2 577 110                                       |                                               |                |                     |
| 009967   | ADAHUNGARIA                | Rákóczi U. 154                                                                                                    | HU                                                       | 9900                                 | Körmend                                         | +36 9                                     | 94 590 100                                      |                                               |                |                     |
| 718276   | ADAHUNGARIA-MUSTERRING     | Rákóczi U. 154                                                                                                    | HU                                                       | 9900                                 | Körmend                                         | +36 9                                     | 4 590 100                                       |                                               |                |                     |
| 009956   | ADADESTERREICH             | Baierdorf 61                                                                                                    | AT                                                       | 8184                                 | Baierdorf bei                                   | Anger +43 :                               | 1175 71000                                      |                                               |                |                     |
| 004177   | ADAOESTERREICHMUSTERR      | ING Balerdorf 61                                                                                                    | AT                                                       | 8184                                 | Baierdorf bei                                   | Anger +43 :                               | 3175 71000                                      |                                               |                |                     |
| 007478   | ADARUMAENIEN               | Str. Iosif Vulcan Nr. 31                                                                                                 | RO                                                       | 415500                               | Salonta                                         | +43 3                                     | 3175 71004111                                   |                                               |                |                     |
|          |                            |                                                                                                    |                                                          |                                      |                                                 |                                           |                                                 |                                               | 882 Lieferar   | nten gefunden       |

<sup>5</sup> Klicken Sie auf das Eingabefeld **WWS-Export**.

1.4 Datenübernahme nach MÖBELPILOT

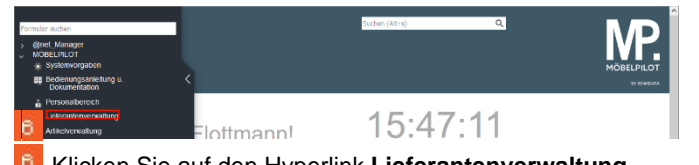

Klicken Sie auf den Hyperlink Lieferantenverwaltung.

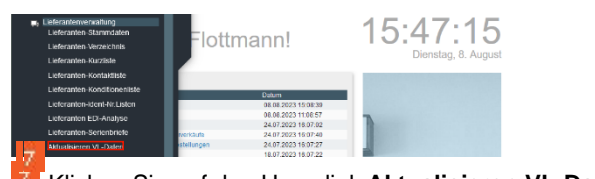

Klicken Sie auf den Hyperlink Aktualisieren VL-Daten.

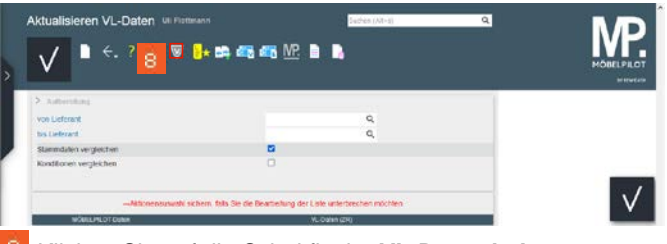

8 Klicken Sie auf die Schaltfläche VL-Daten laden.

| Lieferantendal     | len beim Verband abholen Ull Fisterann                                                                  | East-ans (Alt-1)   | MD         |
|--------------------|----------------------------------------------------------------------------------------------------|--------------------|------------|
| , V <sup>€.</sup>  | ) 📼 ė,                                                                                                  |                    | MÖBELPILOT |
| -                  |                                                                                                    |                    |            |
| An Annual at Large | abassa / b c M = 4                                                                                      |                    |            |
| 9                  | 2000 00-00 10 10 00 04<br>2000 00-00 10 10 00 04<br>2000 00-00 10 00 05 4 00<br>2000 00-00 10 00 57 800 |                    | _          |
| Klicker            | n Sie auf das Kontrol                                                                                   | lkästchen Daten ak | holen.     |

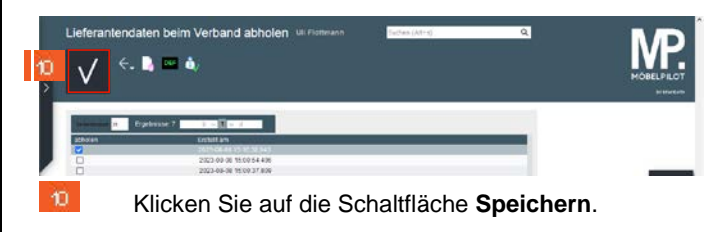

| Lieferante           | endaten beim Verband abholen 🕮 Forma                                                                                                    | an <mark>assa</mark> | (Adra)         | Q. | MP.        |
|----------------------|----------------------------------------------------------------------------------------------------|----------------------|----------------|----|------------|
| V Downs              | oad war enfogreich.                                                                                                    | ×                    |                |    | MOBELPILOT |
| Cer 0<br>133 U<br>11 | alen austen hensellengeloden<br>echaaligen<br>die bilbe Der, win zen Formular Matualiseren VI. Daten ausoka<br>onzen Die die Vergreichside nes aufbasien<br>K | Antree.              |                |    |            |
|                      | 2023 (0 44 15 19 30 543)<br>2023 - 09-59 19 20 54 Am                                                                                                    | _                    | _              |    |            |
| 11                   | Klicken Sie auf die                                                                                                    | Schaltf              | läche <b>O</b> | ĸ  |            |

#### 1.5 Daten in MÖBELPILOT einpflegen

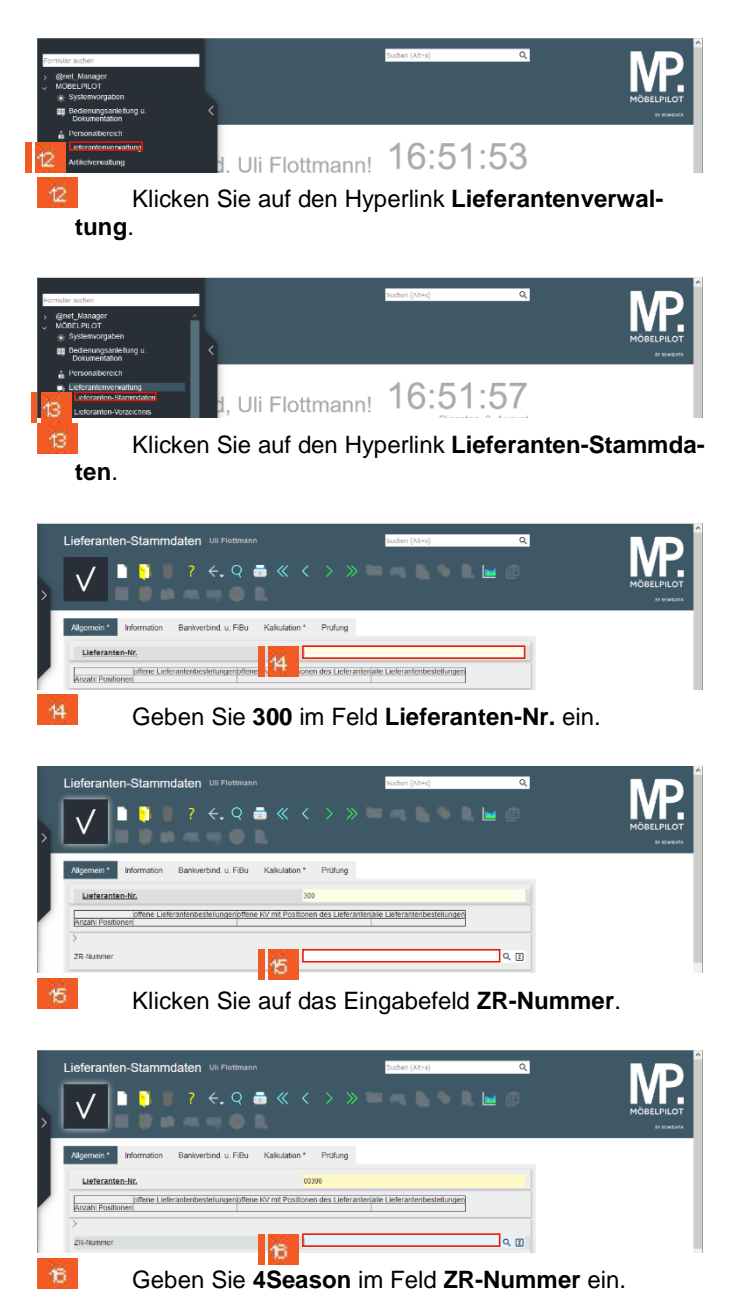

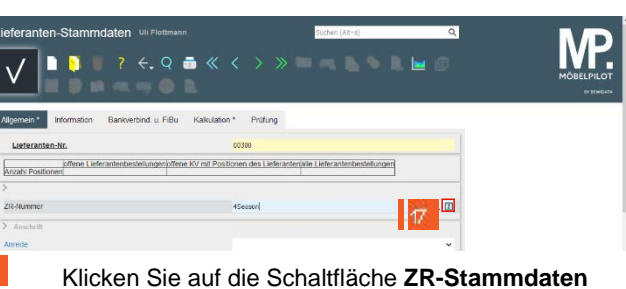

Klicken Sie auf die Schaltfläche ZR-Stammda übernehmen.

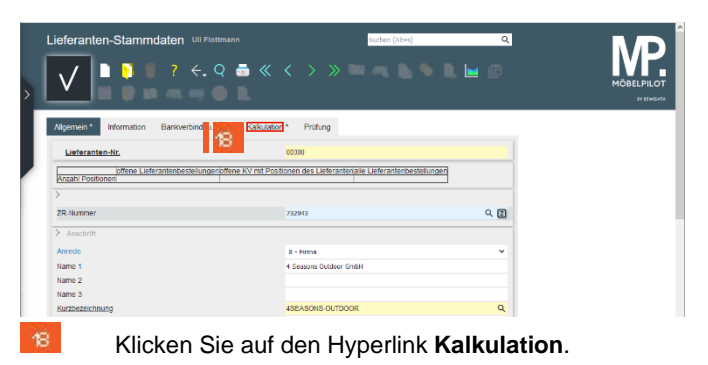

Klicken Sie auf die Schaltfläche Speichern.

Nach der Aktion *Speichern* weist MÖBELPILOT darauf hin, dass zu der festgelegten Standardkondition noch keine Rabattstaffel eingepflegt wurde. Dieses Thema beschreiben wir ausführlich im nachfolgenden Kurs "*Wie übernehme ich die Rabattstaffeln und Konditionen aus dem EMV-Intranet?*".

- 2 Rabattstaffeln und Konditionen übernehmen
- 2.1 Formular Lieferantenkondition aufrufen
- 2.1.1 Formularreiter: Kondition

| eferanter                                                             | n-Stammdaten          |                  |          | Laches Uni-       | 1                            | Q      | M         |
|-----------------------------------------------------------------------|-----------------------|------------------|----------|-------------------|------------------------------|--------|-----------|
|                                                                       | ) 🚺 📒 7 🤄             | q 👼 «            |          | » 🖿 🔫 🛛           | 💽 🔍 날                        | Ē      | MOBELPILO |
|                                                                       | i 👂 🗰 🛲 •             | <b>= 📀 🖻 </b>    | -        |                   |                              |        | Ar time   |
| Vigemein )                                                            | nformation Sankverbin | I u FBu Kakulato | Profung  |                   |                              |        |           |
| Lieferanter                                                           | n-Nr.                 |                  | 00309    |                   | with the disc disc such with | edant! |           |
| offene Lieferanten-<br>bestelanden kunteranten                        |                       |                  | onen des | pite Lieferanten- | anten-                       |        |           |
| Astain<br>Positiones                                                  | 0                     | 1                | 2        | 0                 | arringen                     |        |           |
| >                                                                     |                       |                  |          |                   |                              |        |           |
| Provisions-Nz                                                         |                       |                  |          |                   |                              | *      |           |
|                                                                       | 0.%                   |                  |          |                   |                              |        |           |
| Zusatprovisio                                                         |                       |                  |          |                   |                              |        |           |
| Zusatzprovisio<br>Mindestbeckih                                       | ment                  |                  | •        |                   |                              |        |           |
| Zusatzprovisio<br>Mindestbeckih<br>Fracrithisi ab                     | wert                  |                  | e        |                   |                              |        |           |
| Zusalaprovisio<br>Mindestbecken<br>Pracrithiel ab<br>Pracrithiel ab k | wert<br>9             |                  | e        |                   |                              |        |           |

Klicken Sie auf die Schaltfläche Lieferantenkondition.

| Listeranten.hr. |   | 00000 (4SEASONS-OUTDOOR ) |   |
|-----------------|---|---------------------------|---|
| Konditioneart   | 0 |                           | v |
|                 | - |                           |   |

#### Klicken Sie auf das Auswahlfeld Konditionsart.

| Analdianand  Athologean nouring in additional and an additional and additional and additional and additional additional and additional additional addition | Lieteranten-hr.           |                   | 00000 (45EASONS-OUTDOOR)      |  |
|----------------------------------------------------------------------------------------------------|---------------------------|-------------------|-------------------------------|--|
| Artikalpreide heurschnein     Artikalpreide heurschnein     Artikalpreide heurschnein     Artikalpreide heurschnein     Artikalpreide heurschnein                                                                                                    | Kondificatient            |                   |                               |  |
| Artikejoneise neu rechnen 0 - nicht rechnen 1 - Lieferartmachdemaßion 2 - Lieferartmachdemaßion                                                                                                    | >                         |                   | 0 - ofme Kendition            |  |
| 2 - Linferantinison distance Stoom                                                                                                    | Artikoloreise neu rochnen | 0 - nicht rechnen | 1-Lieferarteolunditun         |  |
| 2 Bartradilandian                                                                                                    | 5 Martinet Contactor      |                   | 2 - Unferantembor derhondston |  |
|                                                                                                    | Rabatt 1                  |                   | HDK - Haussenderkondition     |  |
| Ratall 1 HDK - Hausenderkandton                                                                                                    | Rabatt 2                  |                   | REDUTERZICENCICA              |  |

Klicken Sie auf den Listeneintrag Lieferantenkondition.

| Lieferanten-Nr.            |                   |     | 00300 (4 | SEASC    | INS-OUTDOOR )   |              |       |   |
|----------------------------|-------------------|-----|----------|----------|-----------------|--------------|-------|---|
| Kondilioneatt              |                   |     | 1-Liefar | artenico | ndition         |              |       |   |
|                            |                   |     |          |          |                 |              |       |   |
| Attalpreise neu rechnen    | 0 - nicht rochnon | - 8 | Kandito  | nbezei   | chaving         |              |       |   |
| - NachiaolZauhlay          |                   |     |          |          |                 |              |       |   |
| Racett 1                   |                   |     | Ratuffo  | auctin   | ung             |              |       | _ |
| Racett 2                   |                   |     | Reporter | NUCTO    | ung             |              |       |   |
| Rabart b                   |                   |     | Rabortov | coextern | ung             |              |       |   |
| Rapatt 4                   |                   |     | Rabotto  | tesicho  | ung             |              |       |   |
| Report 6                   |                   |     | Rebetto  | stectors | ung             |              |       |   |
| Skonto % incl. Sciturbonus |                   |     | Sciotbo  | 1.8%     |                 |              |       |   |
| Skonto Tage                |                   |     | Nettotag | -<br>-   |                 |              |       |   |
| tirschlag                  | Zuschlaget        |     | - Wert   | *        | nectivor Skorta | 0 - nach ske | 100 V |   |
| Abschiab                   | Abschlagart       | 6   | Wert     | ~        | Rochwor Sikonto | 0 - nech Ska | 10 V  |   |

Klicken Sie auf das Eingabefeld **Soll-Kalkulation**.

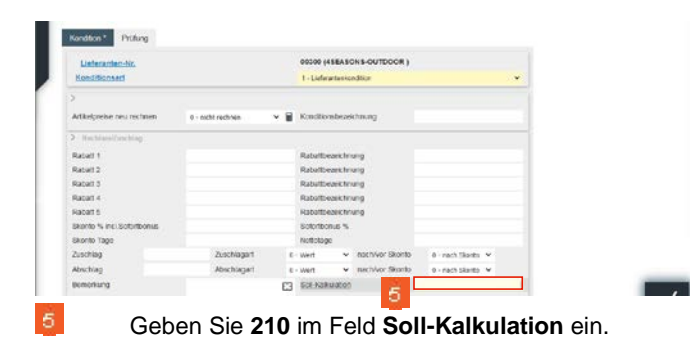

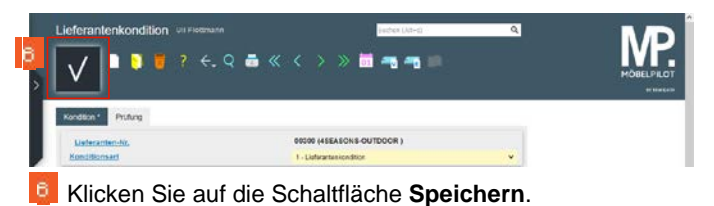

- Kessen
   Beau Historia

   7
   Klicken Sie auf den Hyperlink Verband.
- 2.1.2 Formularreiter: Verband

| Listeranten-br.     |                                 | 99399 (45EASONE-OUTDOOR)                                          |     |
|---------------------|---------------------------------|-------------------------------------------------------------------|-----|
| Konditionsati       |                                 | 1 - LaforanterBandoon                                             | ~   |
| >                   | Vå-Dater (29) Hårmmer           | Verbanchkondbon (demehmen  13343)                                 | -   |
| Tabel 1<br>Report 2 |                                 |                                                                   |     |
| Rabett 3            | Kanyestensistrato<br>Listerasit | Daten ausgebiendeti                                               | - 1 |
| TROPIC S BAL        | Freatchefering                  | Proceeding of the sector when the first party of the first sector |     |

Klicken Sie auf das Auswahlfeld VL-Daten (ZR-Nummer).

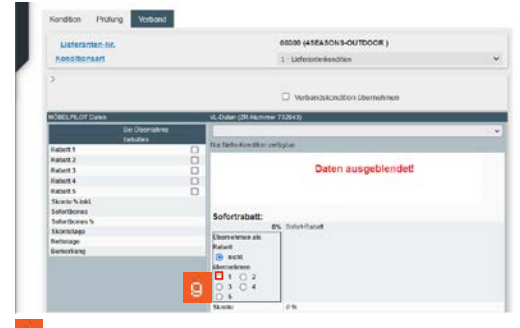

Klicken Sie auf das Auswahlfeld 1.

| Listeranter-Nr.  | 00300 (4SEASON S-OUTDOOR )                                                                                      |    |
|------------------|----------------------------------------------------------------------------------------------------|----|
| Konditionsed     | 1 - Liefermierkonditen                                                                                          | 30 |
| >                |                                                                                                    |    |
|                  | Verbandskondton übernehmen                                                                                      |    |
| WOBELFE.OT Calus | Vil. Dater 1 73/543)                                                                                            |    |
| Tel Obertahrhe   | Law and the second second second second second second second second second second second second second second s |    |
| Adel1            | Tiur Neto-Kanditori verligtar.                                                                                  |    |
| Edwit2           |                                                                                                    |    |
| Fadort3          | Daten ausgeblendet                                                                                              |    |
| Rept4            |                                                                                                    |    |
| Rabet5           |                                                                                                    |    |
| Skorte S-InkL    |                                                                                                    |    |
| Soforthorne      | References                                                                                                    |    |
| Seferbores %     | M. Entret Change                                                                                                |    |
| Skolulape        | Energy was an                                                                                                   |    |
| Rettatage        | Extent                                                                                                    |    |
| Demorrang        | O MER                                                                                                    |    |
|                  | kbernehmen                                                                                                    |    |
|                  | 3102                                                                                                    |    |
|                  | 0 3 0 4                                                                                                    |    |
|                  | 0.                                                                                                    |    |
|                  | Marchi 0.94                                                                                                    |    |

Klicken Sie auf das Kontrollkästchen Verbandskondition übernehmen.

| . /                     | ) 📾 « < > » 👼 🛲 📫 🛛          |     |        |
|-------------------------|------------------------------|-----|--------|
| V - • • •               |                              |     | MOBELP |
| Kardina Dodana Britana  |                              |     |        |
| NOTION THEORY           |                              |     |        |
| Listeranten-Nr.         | 00000 (45EASONS-OUTDOOR)     |     |        |
| Renordionsard           | 1 - Leferenie Bandison       | •   |        |
| >                       |                              |     |        |
|                         | Verbandskondition übernehmen |     |        |
| NÓBEL/ILOTOWN           | 8-0/Ant (29144, mmer 752543) |     |        |
| De Obernahme<br>Señades | Without a the second         | * ] |        |
| Fabett D                | La farto Konditan yerlegtan  |     |        |
| Revet 3                 | Daten ausgeblendet!          |     |        |

| ieferantenkondition VII Floomann | Suchen (At+s)            | ٩  | M      |
|----------------------------------|--------------------------|----|--------|
| V 12 6.0                         | 2 🎂 « < > » 🛅 🔫 🖷 📫 🖡    | -1 | MÖBELP |
| Kondition Profung Verband        |                          |    |        |
| Lieferanten-hir.                 | 00300 (45EASONS-OUTDOOR) |    |        |
| Manager and a second             | 1 - Lieferenieckassition | *  |        |

|                                                 | iii 🔋 🖬 🛲 I                | 🖷 🧐 🔍 💄             | 5         |                  |         |     | , cat |
|-------------------------------------------------|----------------------------|---------------------|-----------|------------------|---------|-----|-------|
| lgomoin<br>Listerante                           | information Bankverbin     | d u FBu Kakázor     | Profung   |                  |         |     |       |
| _                                               | offene Lieferänten-        | offere KV ant Posts | nen des   | Jale Lioferanten |         |     |       |
| azzhi<br>autoara                                | Destellungen<br>0          | Lieteranten         |           | 0                | aningen |     |       |
| usataprovisio<br>rindestbestel<br>rocrittrei ab | on %<br>nvort              |                     | e<br>e    |                  |         |     |       |
| tandar: hore                                    | atun                       |                     | 1-Lieferr | tesiandia        |         | *   |       |
| Instalation                                     | ig/Jahr                    |                     | ¢         | B2 0 %           |         |     | 10    |
| And Party Lines                                 | rechnungspunkt             |                     | 4         |                  |         | (2) |       |
| subplanue<br>en ren lier                        | igilate<br>rectiningspunkt |                     | e<br>e    | or; 0.9          |         |     |       |

- 3 Stammdaten und Konditionen abgleichen
- 3.1 Abgleich der Lieferanten-Stammdaten

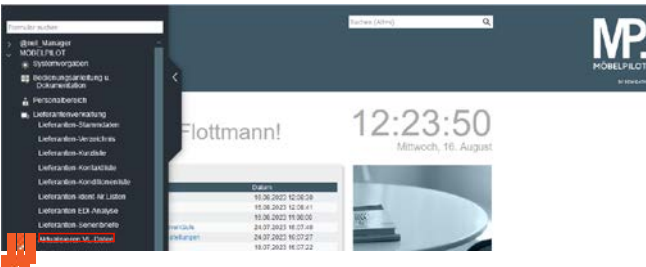

Klicken Sie auf den Hyperlink Aktualisieren VL-Daten.

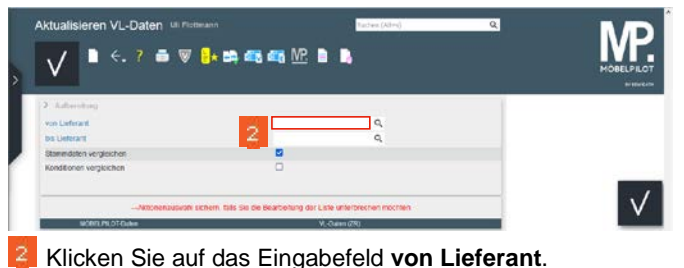

Alicken Sie auf das Eingabereid Von Lieferand.

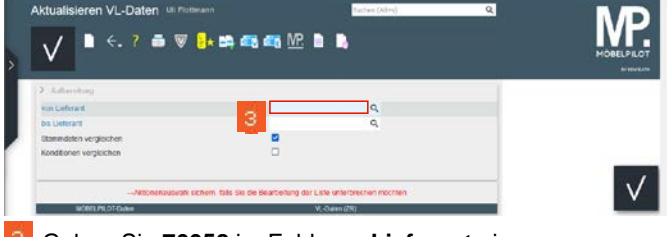

Geben Sie 70058 im Feld von Lieferant ein.

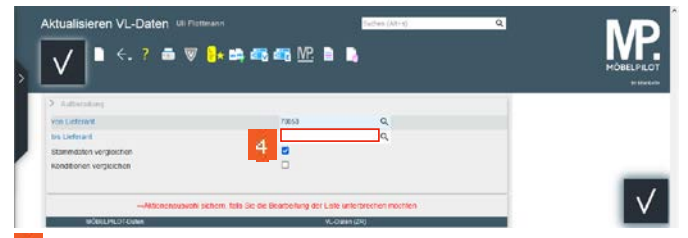

Klicken Sie auf das Eingabefeld bis Lieferant.

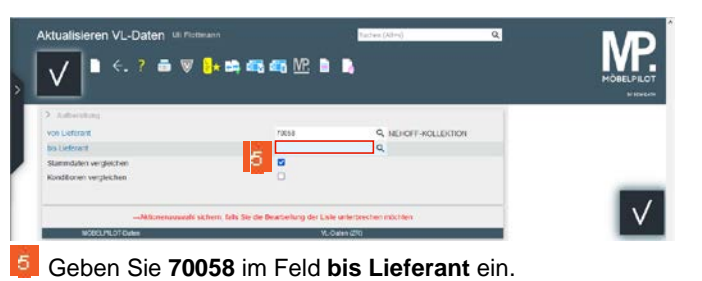

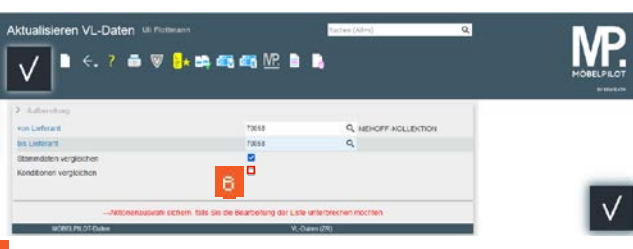

Klicken Sie auf das Kontrollkästchen Konditionen vergleichen.

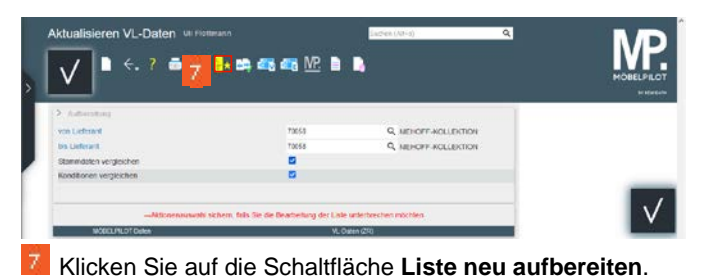

Lide and tables. folds for all factor folds and the descenting of at 1.56 and the descenting of the 1.56 and the descention of the descention of the de

Klicken Sie auf das Kontrollkästchen +49 2581 94560.

 $\checkmark$ 

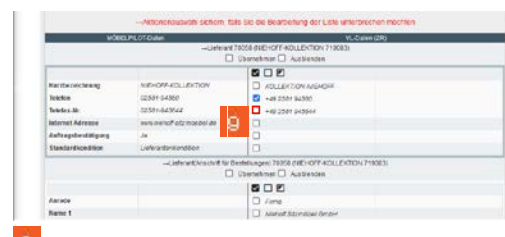

Klicken Sie auf das Kontrollkästchen +49 2581 945644.

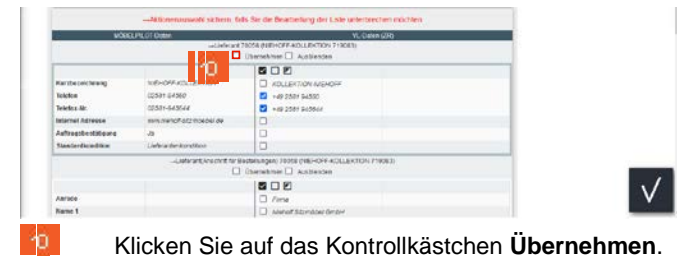

3.2 Abgleich der Lieferanten-Konditionen

| C. Creative and                                                                                                 | The second second second second second second second second second second second second second second second s | -010047004 | Aprox - Apple - Apple |  |
|----------------------------------------------------------------------------------------------------|----------------------------------------------------------------------------------------------------|------------|----------------------------------------------------------------------------------------------------|--|
| D Consideration                                                                                                 | NJ LATIECE NO 92                                                                                               | een De sie | A HERE NEER CONTRAINED IN A DOCTOR TO                                                                                                    |  |
| in the second second second second second second second second second second second second second second second | Do Uberhahme b                                                                                                 | - 93 L     | · · · · · · · · · · · · · · · · · · ·                                                                                                    |  |
| Receil 1                                                                                                    | A M DODGWARDE                                                                                                  |            |                                                                                                    |  |
| Report 1                                                                                                    |                                                                                                    | 0          |                                                                                                    |  |
| Fabett 4                                                                                                    |                                                                                                    | - AL       |                                                                                                    |  |
| Rabell 5                                                                                                    |                                                                                                    | ä          |                                                                                                    |  |
| Shorte S and Sofe                                                                                               | ethores d                                                                                                    |            |                                                                                                    |  |
| Selecthones %                                                                                                   | đ.,                                                                                                    |            |                                                                                                    |  |
| Skinistage                                                                                                    | 20                                                                                                    |            |                                                                                                    |  |
| Nettelage                                                                                                    | 0                                                                                                    |            |                                                                                                    |  |
| Bemorkang                                                                                                    |                                                                                                    |            |                                                                                                    |  |

Klicken Sie auf das Auswahlfeld aktuelle EMV-Konditionen.

| 6.404              |                               | □ vdg/whof-olzmoebel.de                        |     |
|--------------------|-------------------------------|------------------------------------------------|-----|
|                    | Liste                         | ard 73058 (NEHOFF-40) LEXTON 719083)Kundlion 1 |     |
| Ubenstman          | aur Ehi-Phalte einu rechnen 🗔 | E% and W/Preise neurechnen C Austilander       |     |
| increases.         | Dei Übertahme behalter        |                                                | v ] |
| Rabell 1           | # % Solut Rated               |                                                |     |
| Fabelt 2           |                               | attraction and the first statement             |     |
| Factor 3           |                               | <u>Z</u>                                       |     |
| Rabett 4           |                               |                                                |     |
| Fabert 5           |                               | ö                                              |     |
| SALARIO % MAL SORO | etbones 2                     |                                                |     |
| Selerthorus %      | 0                             |                                                |     |
| Skoninteger        | 20                            |                                                |     |
| Netletage          | 0                             |                                                |     |
| Semerkang          |                               |                                                |     |

Klicken Sie auf den Listeneintrag Vereinbarung gültig für Kollektion.

|                                                                                                    | Dei Obernahme behoft    | M1 | EDISTRIES Vacantianung-guing 4                                                                       | or sulmetter | 1. W |
|----------------------------------------------------------------------------------------------------|-------------------------|----|----------------------------------------------------------------------------------------------------|--------------|------|
| abett 1 Pr                                                                                                | N Nobri Rabal           |    | Nor Proto-Korditor webs                                                                              | gai          |      |
| Fallert 1                                                                                                 |                         | ö  | Vereinbärung gülfig für Ha                                                                           | cReform      |      |
| Rabelt 4<br>Rabelt 5<br>Skonte 5 inkl, Safortoc<br>Subortociesis<br>Skontolage<br>Nettoriage<br>Demockang | 99900 0<br>8<br>20<br>0 | 3  | Sofortrabatt:<br>18%           Obernehmen als Rabert<br>9 sicht Wernehmen<br>1 0 2<br>0 3 0 4<br>0 5 | boot#and     |      |
|                                                                                                    |                         |    | Sicele                                                                                               | 0.16         |      |
|                                                                                                    |                         |    | Sofarthoese                                                                                          | 0.55         |      |

Klicken Sie auf das Kontrollkästchen Rabatt 1.

|                         | Rei Obersahme behalter: | st75000 Varsidaring plits to | - Tabitur v |
|-------------------------|-------------------------|------------------------------|-------------|
| Fabert 1 8%             | Selot Robot             | 1                            | 100 M       |
| latert 2                | C                       | The block and block and      | per .       |
| labert 3                | 0                       | Vereinbarung gültig für Kor  | Seidice     |
| Labort 4                |                         |                              |             |
| Factored S              |                         | Sofortrabatt:                |             |
| Roete 5 inkl. Soforthom | 0.0                     | 10%                          | Soud-Kasal  |
| fofortborau %           | 0                       | Operachmen als Rabatt        |             |
| Skontolago              | 20                      | O skitt steresteres          |             |
| Settocage               |                         | 0102                         |             |
| Demorkang               |                         | 0304                         |             |
|                         |                         | Skorte                       | 25          |
|                         |                         | Soforthomen                  | 0%          |
|                         |                         | Sacarabid                    | 20 Tage     |
|                         |                         | Netta-Tape                   | () Tope     |
|                         |                         | Similatoreckana              |             |

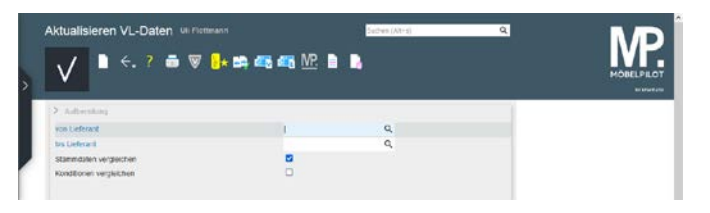

Klicken Sie auf das Kontrollkästchen Übernehmen.

 $\checkmark$ 

| Feedback         Impact 2003           Charlen 2003         Impact 2003           Charlen 2003         Impact 2003           Stateback         Impact 2003           Stateback         Impact 2003                                                                                                    |                                                                                                    |                                                                                                    | MOBELP |
|----------------------------------------------------------------------------------------------------|----------------------------------------------------------------------------------------------------|----------------------------------------------------------------------------------------------------|--------|
| Mit / Produktive     4020       Samt Samt Samt Samt Samt Samt Samt Samt                                                                                                    | Foutach                                                                                            | . Poster 200263                                                                                                    |        |
| Constanting     Improved       Lead     Improved       Statesting     Improved       Matter     Improved       Improved     Improved       Improved     Im                                                                                                    | FLZ (Postlech)                                                                                     | 4520                                                                                                    |        |
| Levi       Consistent      Consistent      Con | Ortsbezeichnung                                                                                    | Interendent                                                                                                    |        |
| Bindension Bindension  | Land                                                                                               | Decisional                                                                                                    |        |
| Notela                                                                                                    | Briefan'sce                                                                                        | Detrigentite Damen und Henen.                                                                                                    |        |
| NetWork                                                                                                    | Telefon                                                                                            | -49 2507 94500                                                                                                    |        |
| Cable      Cable - Cable - Cable       | teletax                                                                                            | +40 SSBY SASSA                                                                                                    |        |
|                                                                                                    | E-Moi                                                                                              | integretof-atzmoster av                                                                                                    |        |
|                                                                                                    | 4                                                                                                  | July art 70058 (HER-OFF-HOLLER/TION T10083) Keedlike 1                                                                                                    |        |
| Ball Owned as watching         Percent as % biol Action         Percent as % biol Action         Percent as % biol Action           Balant 21         March 24         March 24                                                                                                    | Constitution ] as ExPloite out leave                                                               | n _ F Bik- und VK-Pretes new rectment _ F Australitier                                                                                                    |        |
| Salect 1         By Code Code         By Code Code Strate           Salect 2         Weekshow or going to Solection           Salect 3         Solection State           Salect 4         Solection State           Salect 4         Solection State           Salect 4         Solection State           Salect 4         Solection State           Salect 5         Solection State           Salect 6         If Close State           Salect 6         If Close State           Salect 6         If Close State           Salect 6         If Close State                                                                                                    | Bei Otwinatime bet                                                                                 | 107/003 Vestilarung pite to Volation.                                                                                                    |        |
| Sector 2         Vertical og galg Ex Nateria           Beach 3         Sector 2           Beach 4         Beach 4           Sector 2         Sector 2           Sector 2         Sector 2           Sector 2         Sector 2           Sector 2         Sector 2                                                                                                    | Rebett 1 81% Solor-Gebet                                                                           | Ner Drute Kondition verfügter                                                                                                    |        |
| Build and an and an an and an an and an an an an an an an an an an an an an                                                                                                    | Habert 2                                                                                           | <ul> <li>Verentieung poligita solector</li> </ul>                                                                                                    |        |
| South         Solutionati           Substitutionation         Structures           Substitutionation         Structures           Substitutionation         Structures           Substitutionation         Structures           Substitutionationation         Structures                                                                                                    | Related &                                                                                          |                                                                                                    |        |
| Date is to sharpoon 1         Up         Double to sharpoon           Date is to sharpoon         0         0         0           Date is to sharpoon         0         0         0         0           Manage         0         0         1         2                                                                                                    | Rabett 5                                                                                           | Sofortrabatt:                                                                                                    |        |
| Salanticaes % 0<br>Resintation 70<br>Bantaciae 0<br>0<br>0<br>0<br>0<br>0<br>0<br>0<br>0<br>0<br>0<br>0<br>0<br>0                                                                                                    | Wanted & Josh Parlamenters - 2                                                                     | 10% Evod-Ratet                                                                                                    |        |
| Skolitikaj 20<br>Beninese 0<br>0                                                                                                    | THOSE REAL SHOULD ARE T                                                                            | startsmares as racat                                                                                                    |        |
| Nettorage 2                                                                                                    | Solorthomes % 0                                                                                    | 1 Co. and the residenced                                                                                                    |        |
| 10304                                                                                                    | Solvethermon N 0<br>Skoletologo 20                                                                 | O sicht doersehmen                                                                                                    |        |
| Beneriksig 0 5                                                                                                    | Soloritores % 2<br>Soloritores % 2<br>Skottcapo 20<br>Nettocapo 0                                  |                                                                                                    |        |
| Garada A.W.                                                                                                    | kontores % 0<br>kontores % 0<br>kontores % 0<br>minispi<br>minispi<br>minispi<br>0<br>minispi<br>0 |                                                                                                    |        |
| State 0 N                                                                                                    | Jahne vinn sontroller J<br>Skotticeren & B<br>Skotticeren & D<br>Retiniser<br>Benerikang           | ○         Note (00-methods)           ④         1         0           ○         3         0           ○         3         0           State         0%                                                                                                    | _      |
| Skotle 0 %                                                                                                    | Skottown 6 8<br>Skottown 6 8<br>Skottown 70<br>Remeilen 0<br>Demeileng 0<br>Demeileng              | 0 SIGNERATIONEN<br>0 1 0 2<br>0 3 0 4<br>0 5<br>Sector 0 10                                                                                                    |        |
| Socielie 0 N<br>Sofutionem 0 N<br>Studiotem 10 Topi                                                                                                    | John velk service 3<br>Skolitiker 20<br>Renetiker 0<br>Renetiker 0<br>Renetiker                    | ○         and Extendence           0         1           0         1           0         0           0         0           5         0           5         0           5         0           5         0           5         0           5         0           5         0           5         0           5         0           5         0           5         0           5         0 |        |

Klicken Sie auf die Schaltfläche Ausgewählte Aktionen ausführen (Daten nach MÖBELPILOT übernehmen).

| V • · ? i                                                                                                    | i ♥ <mark>   + ¤</mark> + #3 #3 #2 M2                                                                                                    |                                            |
|----------------------------------------------------------------------------------------------------|----------------------------------------------------------------------------------------------------|--------------------------------------------|
| Pedat                                                                                                    | C Purser 20082                                                                                                    |                                            |
| PLF (Poetlach)                                                                                                    | - A0100                                                                                                    |                                            |
| Ortsbezeichnung                                                                                                    | U Reventer                                                                                                    |                                            |
| Land                                                                                                    | Cevaciliand                                                                                                    |                                            |
| Driedearmle                                                                                                    | Bety geeline Danes und Hanes,                                                                                                    |                                            |
| teleten                                                                                                    | - +40 2021 5-6950                                                                                                    |                                            |
| Telefini                                                                                                    | +49 2581 343544                                                                                                    |                                            |
| LTOP                                                                                                    | C stognenof all                                                                                                    |                                            |
| Ctentines ar Different                                                                                                    | Ten real resolution (2014) and realized and realized and | 1 adventisch formation machine Formation 2 |
| Dal Uke wat                                                                                                    | And a second property of the second property of the second property |                                            |
| Rabart 1 # N Donot Plaits                                                                                                    | e Diter Technik centres weing                                                                                                    |                                            |
| Licent 7                                                                                                    | Alterter Alterter                                                                                                    |                                            |
| 140673                                                                                                    |                                                                                                    |                                            |
| and a second second sec |                                                                                                    |                                            |

Klicken Sie auf die Schaltfläche OK.

Δ

Bitte beachten Sie den eingeblendeten Hinweis. Eine Änderung der MÖBELPILOT-Daten kann später nur manuell in den Stammdaten vorgenommen werden.